## Laden des Treibers z.B. per Internet-Explorer

| pdfcreator - Google-Su<br>Datei Bearbeiten Ansich | ww.google.de/#safe=active&q=pdfcreator&spf=1495094575314<br>uche ×                                                                                                    |
|---------------------------------------------------|----------------------------------------------------------------------------------------------------|
| Hol dir G<br>Testen Sie ju                        | 🥐 Free 🥙 Free 💯 Viel 🖸 Bei 😏 Comm 📺 BLZ 🧕 Cons 🔯 18:1 🔤 DB B 😭 Bugz 🎦 GROUP E<br>oogle Chrome<br>ietzt den neuen, sicheren Browser mit automatischen Updates                                                                                                    |
| Google                                            | pdfcreator Q                                                                                                    |
|                                                   | Alle Bilder Videos News Shopping Mehr Einstellungen Tools                                                                                                    |
|                                                   | Ungefähr 1.030.000 Ergebnisse (0,31 Sekunden)  pdfforge   PDFCreator de.pdfforge.org/pdfcreator  PDFCreator converts every printable document to PDF and many other formats. Create professional PDFs with a few clicks and it's free. With many Professional PDF-Creator · Features · Unternehmen · PDFCreator Plus |
| $\langle$                                         | PDFCreator - pdfforge<br>de.pdfforge.org/pdfcreator/download -<br>Download The FREE PDF Converter and create PDF files from any application with PDF Creator.<br>Best of all, PDF Creator is absolutely free for anyone to use.                                                                                      |

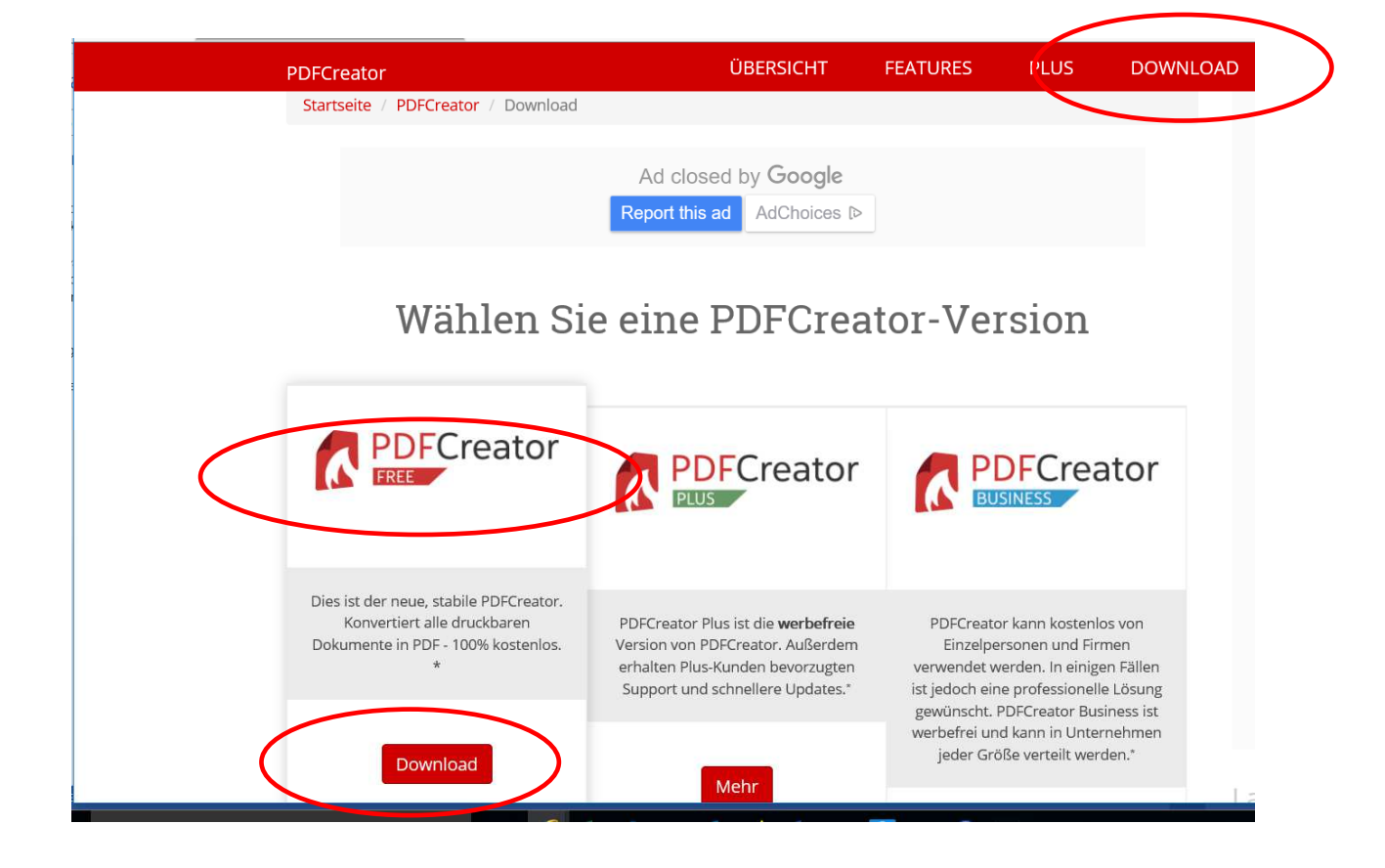

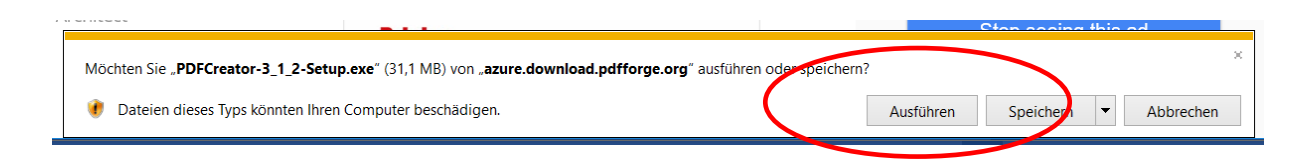

Nun auf Windows Ebene der Ausführung der APP zustimmen. Dann:

|    | Setup-Sp | orache auswähl                        | en                                               | ×                                                |                                                             |                                   |           |
|----|----------|---------------------------------------|--------------------------------------------------|--------------------------------------------------|-------------------------------------------------------------|-----------------------------------|-----------|
|    | i 🖓      | Wählen Sie die S<br>Installation benu | prache aus, die währe<br>tzt werden soll:        | nd der                                           |                                                             |                                   |           |
| 5  |          | Deutsch                               |                                                  | <u> </u>                                         |                                                             |                                   |           |
|    |          |                                       | OK Abbr                                          | echen                                            |                                                             |                                   |           |
|    | 🔂 Setur  | o - PDFCreator                        |                                                  |                                                  | <u></u>                                                     |                                   |           |
|    | 2        | PDFCreato                             | Willkom<br>Setup-A                               | nmen zu<br>Issister                              | um <mark>PDFC</mark> i<br>iten                              | reator                            |           |
|    | Vers     | sion 3.1.2                            | Dieser Assister<br>Computer insta                | it wird jetzt PE<br>allieren.                    | )FCreator 3.1.2 au                                          | uf Ihrem                          |           |
|    |          |                                       | mit dem Setup                                    | fortfahren.                                      | endungen beende                                             | en, bevor sie                     | L         |
|    |          |                                       | PDFCreator ers<br>Windows-Prog<br>Word, Excel oc | tellt PDF-Date<br>ramm. Verwer<br>ler jeder ande | eren aus nahezu je<br>nde Sie es wie ein<br>eren Windows-An | dem<br>Ien Drucker in<br>wendung. | כ         |
|    |          |                                       | Expertene<br>Installations                       | <b>instellungen</b><br>sverzeichnis u            | nd weitere Option                                           | en festlegen                      |           |
| 10 | () F     | odfforge                              | Durch Klicken<br>Lizenzvereinba                  | auf Weiter akz<br>rung.                          | zeptieren Sie die                                           | 3 1 2 10844                       | )t<br>: I |
| 10 | Sh       | op <u>pdfforg</u> e                   | GmbH                                             |                                                  | Weiter >                                                    | bbrechen                          | 11 miles  |

|    | 1 Setup - PDFCreator — — — ×                                                                                                   |
|----|----------------------------------------------------------------------------------------------------|
| 00 | Ziel-Ordner wählen<br>Wohin soll PDFCreator installiert werden?                                                                |
|    | Das Setup wird PDFCreator in den folgenden Ordner installieren.                                                                |
|    | Klicken Sie auf "Weiter", um fortzufahren. Klicken Sie auf "Durchsuchen", falls Sie<br>einen anderen Ordner auswählen möchten. |
| ıt | C:\Program Files\PDFCreator Durchsuchen                                                                                        |
|    |                                                                                                    |
| _  |                                                                                                    |
|    | Mindestens 60,1 MB freier Speicherplatz ist erforderlich.                                                                      |
|    | Shop pdfforge GmbH < Zurük Weiter > bbrechen                                                                                   |

| Komponenten auswählen                                                                                |                          |
|----------------------------------------------------------------------------------------------------|--------------------------|
| Welche Komponenten sollen installiert werden?                                                        |                          |
| Wählen Sie die Komponenten aus, die Sie installieren<br>"Weiter", wenn sie bereit sind fortzufahren. | möchten. Klicken Sie auf |
| Benutzerdefinierte Installation                                                                      | ×                        |
| Programmdateien                                                                                      | 40,4 M                   |
| PDF Architect 5                                                                                      | 63,5 M                   |
| FireFox Integration                                                                                  | 0,1 M                    |
| Internet Explorer Integration                                                                        | 0,4 M                    |
| Die altuelle Auswahl erferdert min 42.4 MR Speicher                                                  | nlatz                    |
| Die aktuelle Auswahl erfordert min. 43,4 MB Speicher                                                 | piatz.                   |
|                                                                                                    |                          |

## Den Architekten deaktivieren !

| 🔂 Setup - PDFCreator                                                                                                    |                    |            | ×    |
|----------------------------------------------------------------------------------------------------|--------------------|------------|------|
| Startmenü-Ordner auswählen<br>Wo soll das Setup die Programm-Verknüpfungen erstellen?                                            |                    |            | 1    |
| Das Setup wird die Programm-Verknüpfungen im folger<br>Startmenü-Ordner erstellen.                                               | nden               | alle Sia   |      |
| einen anderen Ordner auswählen möchten.                                                                                          | suchen , n         | alls sie   |      |
| PDFCreator                                                                                                    | Durch              | suchen     |      |
| Keinen Ordner im Startmenü erstellen                                                                                             |                    |            |      |
| Shop <u>pdfforge GmbH</u> < Zurü <b>r</b> k Weit                                                                                 | er >               | Abbre      | chen |
| Setup     PDFCreator       Zusätzliche Aufgaben auswählen       Welche zusätzlichen Aufgaben sollen ausgeführt werden?           |                    |            | ×    |
| Wählen Sie die zusätzlichen Aufgaben aus, die das Setup währe<br>von PDFCreator ausführen soll, und klicken Sie danach auf "Weit | nd der Ins<br>er". | stallation |      |
| Zusätzliche Symbole:                                                                                                    |                    |            |      |
| Nur für den angemeldeten Benutzer                                                                                                |                    |            |      |
| Symbol in der Schnellstartleiste erstellen                                                                                       |                    |            |      |
| Andere Aufgaben:                                                                                                    |                    |            |      |
| Erzeuge einen Eintrag im Windows-Explorer Kontextmenü                                                                            |                    |            |      |
| Shop <u>pdfforge GmbH</u> < Zurick Weit                                                                                          | er >               | bbre       | chen |

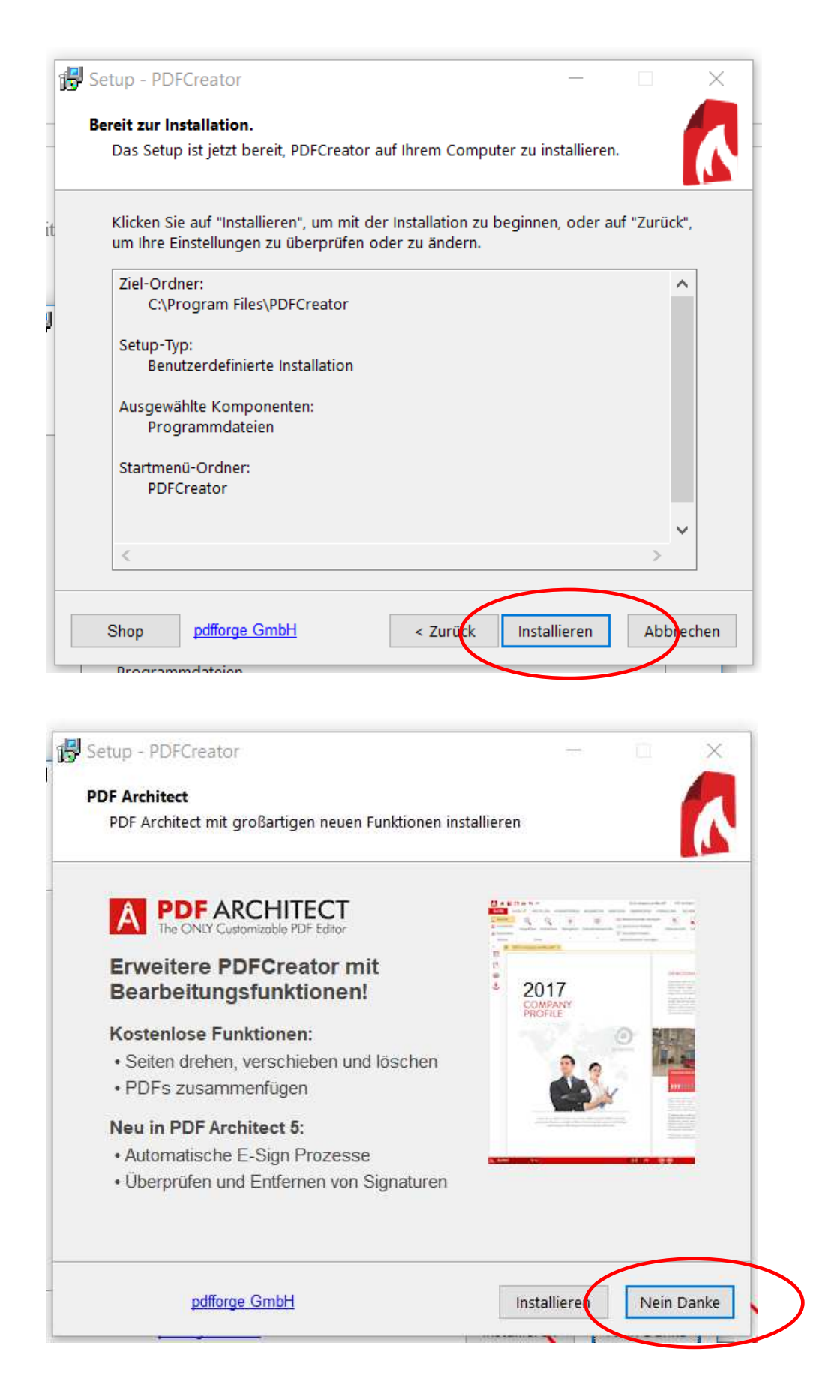

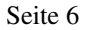

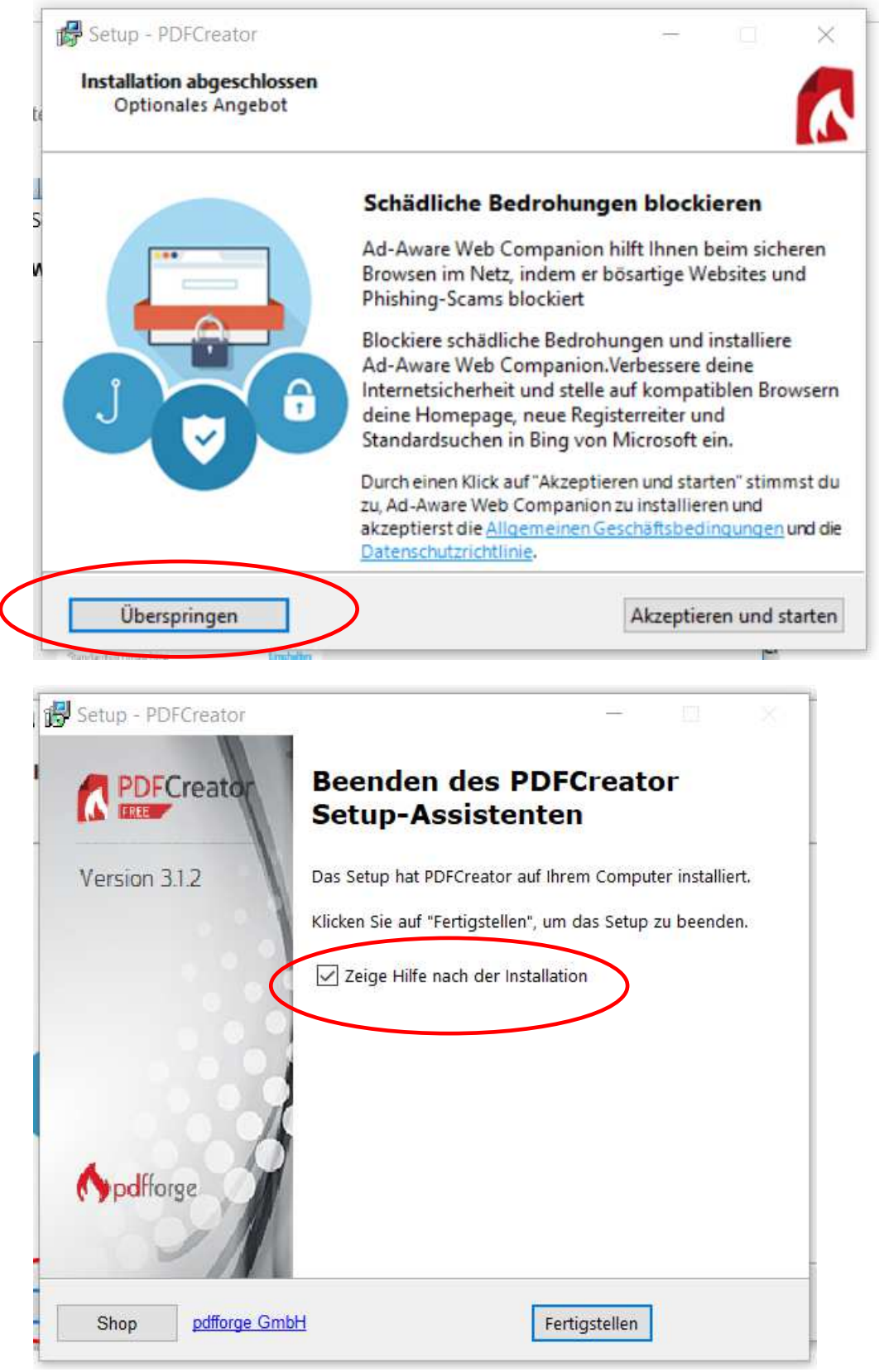

Hilfeanzeige deaktivieren

Insgesamt: lokaler Druckertreiber, ohne Beiwerk. Er soll nur in der Druckerliste aufgeführt werden.

Einbinden des Treibers im PowerHaus in Konfiguration, Einstellungen (je Benutzerprofil)

|   | ľ | 🛧 Einstellungen                                                         |
|---|---|-------------------------------------------------------------------------|
|   |   | Anzeige Allgemein Dateiablage Listen PDF Buchhalt. Leerstände Erinnerur |
|   |   | PDF-Drucker PDFCreator                                                  |
| ( |   | Vorauswahl für Aufteilung PDF-Dokumente                                 |
|   |   | □ Objekte □ Einheiten I Eigt./Mieter □ Adressen □ Vorgänge              |
|   |   | Optionen für die automatische Pfad-Anpassung für den PDF-Dracker        |
|   |   | Pfad setzen für 🔽 pdfFactory 🔽 FreePDF XP 🔽 PDFCreator                  |
|   |   | INI-Datei des PDF-Druckers                                              |
|   |   | Abschnitt in INI-Datei                                                  |
|   |   | Schlüssel in INI-Datei                                                  |
|   |   | Basis des Registryeintrags                                              |
|   |   | Pfad in Registry                                                        |
|   |   | Schlüssel in Registry                                                   |
|   |   |                                                                         |
|   |   |                                                                         |
|   | [ | OK Abbrechen *) = zentrale Einstellungen für alle Benutzer Hilfe        |

Beim ersten Einsatz muß ggfs.manuell der Pfad auf PowerHaus\Dok zugeordnet werden.

| PD     | PFCREATOR                                                                        | Creato                    | -      | _ ×          |  |
|--------|----------------------------------------------------------------------------------|---------------------------|--------|--------------|--|
|        | PDF<br>Dateiname:<br>180302_CSI_185808.pdf                                       |                           |        |              |  |
| а<br>в | Ordner:<br>C:\Program Files (x86<br>Profil:<br><standardprofil></standardprofil> | i)\Haufe\PwrHaus\[        | Dok    | ✓ Bearbeiten |  |
| 6      | Titel:<br>Verfasser:<br>Thema:                                                   | 180302_CSI_185<br>GegierG | 808    |              |  |
| i<br>k | Schlüsselwörter:                                                                 | Zusammen                  |        | Considerer   |  |
|        | Abbrechen<br>© pdfforge                                                          | -fügen                    | E-Mail | Speichern    |  |

Tipp: Falls Sie vorhaben, den PDF-Creator auch außerhalb von PowerHaus einzusetzen, dann installieren Sie ihn zusätzlich unten einen anderen Druckernamen. Der hier installierte Treiber sollte ausschließlich von PowerHaus aus benutzt werden, dasnn bleibt die Pfadzuordnung erhalten.